## Registro de licencia (online) en 3 rápidos pasos

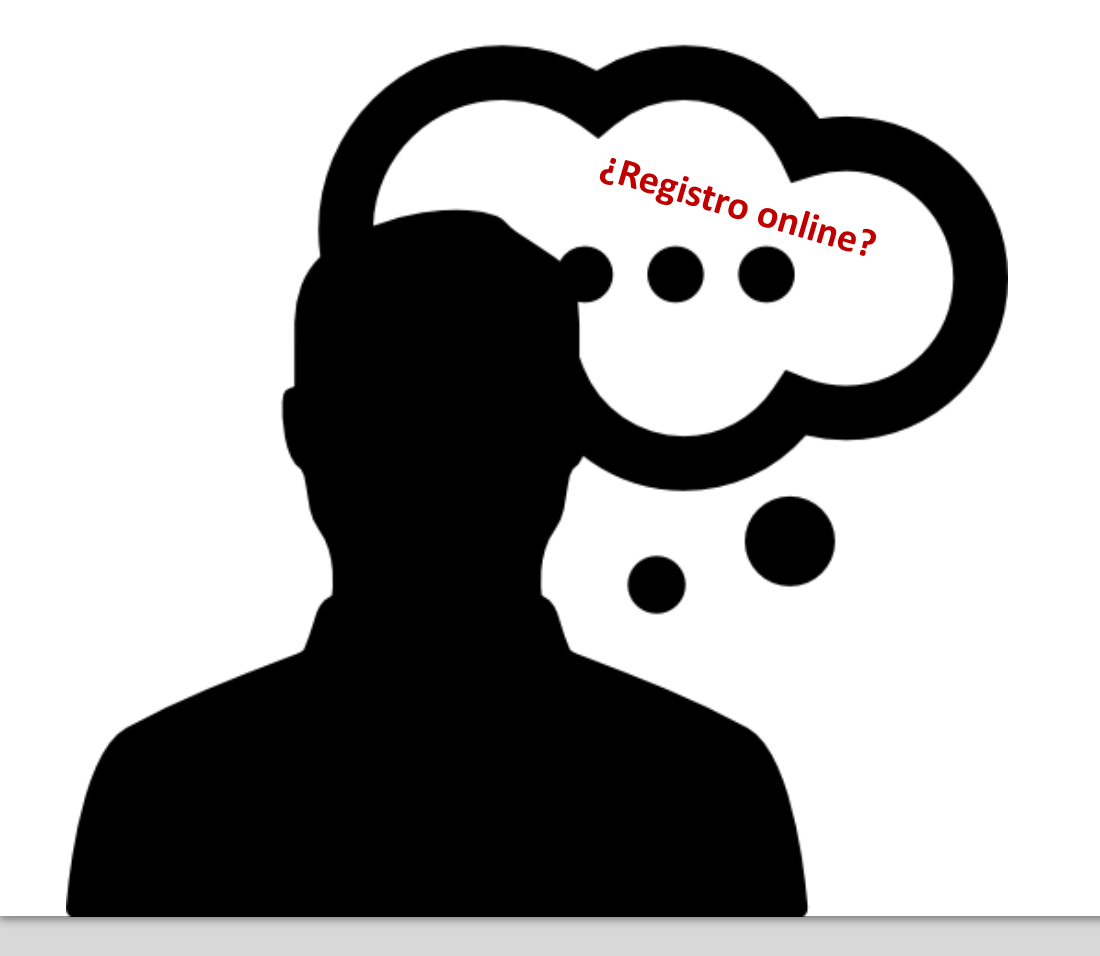

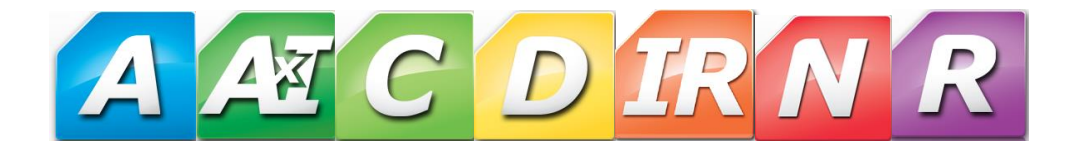

 Ejecutar cualquiera de sus programas Gálac y presionar la opción: Registrar el Programa

Programa en Demostración

## Software Administrativo

## Registrese Ahora !!!!

Este es el momento perfecto para registrar su copia. Si usted no desea registrarse en este momento, haga click en el botón "Continuar en Demo" para seguir con la ejecución del programa y disfrutar de todas las ventajas de los programas demostrativos de Gálac Software.

Para registrar su programa, haga click en el botón "Registrar el Programa" y siga los pasos que se le indican.

Si usted sólo desea activar un usuario adicional de un programa multiusuario, previamente registrado, presione el botón "Usuario Adicional"

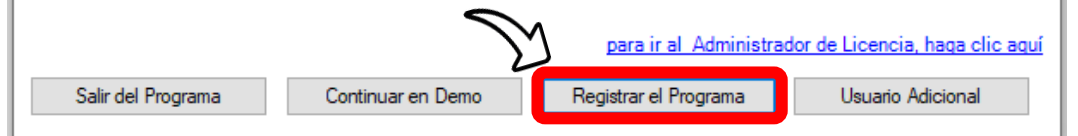

2) Proceder con el llenado de los campos: Factura No. y N° RIF (en factura), seguidamente hacer clic en **Registrar Programa** 

| Registro del Programa                                                                                                    |           |                   |
|----------------------------------------------------------------------------------------------------|-----------|-------------------|
| Software Administrativo                                                                                                    |           |                   |
|                                                                                                    |           |                   |
| País                                                                                                    | Venezuela |                   |
| Factura No.                                                                                                    |           | ]                 |
| № RIF (en factura)                                                                                                    |           | ]                 |
|                                                                                                    |           |                   |
| Registre su licencia de Software Administrativo vía WEB para poder utilizar el software al máximo.<br>Los datos solicitados se encuentran en la Factura de la compra del software.<br>Una vez que introduzca estos datos haga click en el botón de Registrar (es necesario que esté conectado a<br>internet para poder hacerlo). |           |                   |
| Para mayor informacion, comuniquese con Galac Software al numero (0212) / 18.1811                                                                                                    |           |                   |
|                                                                                                    |           |                   |
| Registrar Programa                                                                                                    |           | Continuar en Demo |

**IMPORTANTE:** Esta información la conseguirá en su última factura de Gálac.

3) Les aparecerá un mensaje indicando que ha finalizado el proceso de registro de la licencia.
Hacer clic en el botón Cerrar

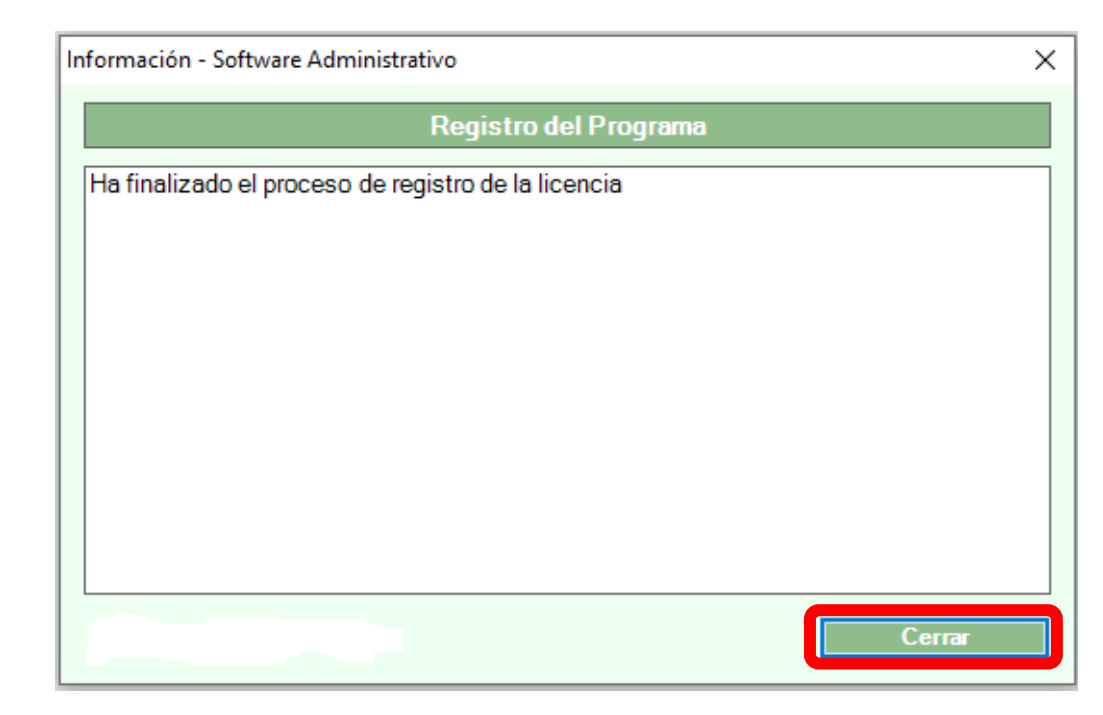